# **Updating your UF Directory Profile**

UF Information Technology Division of Student Affairs UNIVERSITY of FLORIDA

**UF Directory** is the online directory accessible at <u>directory.ufl.edu</u> that allows members of the campus community to find your contact information. For staff, work information <u>cannot</u> be hidden but home addresses and phone numbers <u>can</u> be set to not be public.

Additionally, this information is used for password resets of your UF GatorLink Account.

| albert                                                                                 | Albert Gator, Lead Mascot                                                                    |                                      |
|----------------------------------------------------------------------------------------|----------------------------------------------------------------------------------------------|--------------------------------------|
| gator                                                                                  | ]                                                                                            |                                      |
| -or search by email-                                                                   | \$ 352-392-2465                                                                              | 🔤 agator@ufsa.ufl.edu                |
| Email                                                                                  |                                                                                              |                                      |
|                                                                                        | Address                                                                                      | Staff Information                    |
| Faculty or Staff                                                                       | Mailing:                                                                                     | Department: SA-IT TECHNICAL SERVICES |
| <ul> <li>Faculty, Staff, or Student (requires<br/>GatorLink authentication)</li> </ul> | Division of Student Affairs Information Tech<br>PO BOX 112100<br>GAINESVILLE, FL, 32611-2100 | Title: Lead Mascot                   |
|                                                                                        | Work:                                                                                        |                                      |
|                                                                                        | 1304 DIAMOND RD<br>GAINESVILLE EL 32612-1211                                                 |                                      |

Update your directory information anytime it changes!

Make sure that your UF Business Name is correct and

Primary Affiliation: Staff

Suffix

enter your **UF Job Title** in the box if it is empty.

To change your Business Name, students must contact the University Registrar. Please see <u>www.registrar.ufl.edu</u> for further information. Employees must contact University Processing and Records. Please see <u>www.hr.ufl.edu</u> for further information.

\*Your Directory Name: (used in Active Directory and UF mail systems for searching and signing of emails; suggested format -

Working Title: (optional) Lead Mascot

Middle

(used in many displays; you may use a Nickname)

E First Albert

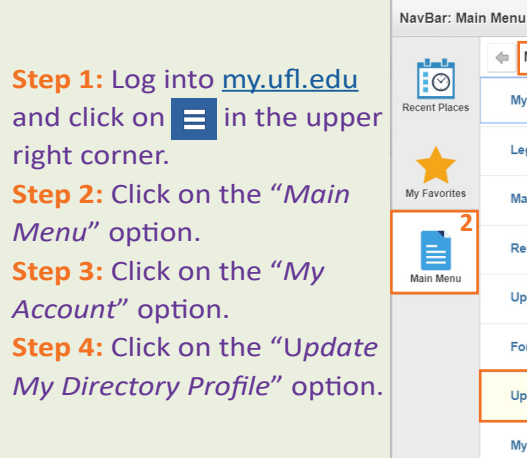

How to update your information:

Follow the steps below:

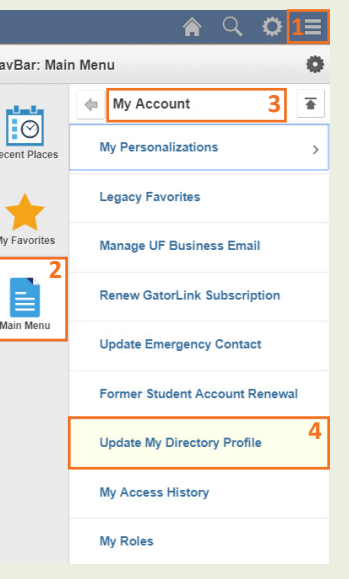

#### Email Address:

Confirm that your UF Business Email Address is set to your Student Affairs e-mail address (i.e. <u>AGator@ufsa.ufl.edu</u>).

| Email Address:                                          |                       | More info about UF Business email address and Deliver-To e<br>address<br>Deliver-To Email Address agator@ufsa.ufi.edu |                   | address and Deliver-To emai |
|---------------------------------------------------------|-----------------------|----------------------------------------------------------------------------------------------------|-------------------|-----------------------------|
| *UF Business Email Address agator@ufsa.ufl.edu          |                       |                                                                                                    |                   | agator@ufsa.ufl.edu         |
| *Note: UF Business Email must comply with UF standards. |                       |                                                                                                    |                   |                             |
| *Personal Email Address                                 | albertgator@gmail.com | Not P                                                                                                    | roviding Personal | Email Address               |
|                                                         |                       |                                                                                                    |                   |                             |

#### Work Data: Verify your work address. This can be set to the department's PO Box information.

| Work Data                                                                              |                                         |
|----------------------------------------------------------------------------------------|-----------------------------------------|
| Provide your UF work mailing address; this is most often a PO Box. Required for employ | ees, optional for all others.           |
| To remove work information check this box:                                             |                                         |
| Address Line 1                                                                         | Apply Postal Service<br>Standardization |
| Address Line 2 Division of Student Affairs Information Tech                            | Apply Bypass                            |
| Address Line 3 PO BOX 112100                                                           |                                         |
| *City GAINESVILLE *State FL • *Zip 32611 - 2100                                        | *Country US Q                           |
| *Phone Country Code 1 Q *Area Code 352 *Number 3922465                                 | Ext                                     |
| Cell Country Code Q Area Code Number                                                   | No Work Cell Phone                      |

### Local & Permanent Home Data:

Names and Personal Attributes:

Your name should be your legal name.

**Remember:** 

es and Personal Attributes

LastName, FirstName (or NickName) )

Name Prefix

Your Display Name: Last Name Gator

Gator, Albert

al Home Data

Your UF Business Name is: Gator, Alber

Both Local & Permanent Home Data should be the same. If this is the case, you can click the box next to: *"If this address is the same as Local address check this Box:"*.

This information is used to mail material to you at your local residence. For most students or employees this would be your Gainesville or surrounding areas mailing address. If you do not have a local address, enter the address you wish to receive your mail. If you use a PO Box it is appropriate to enter it here.

| Address Line 1                                         | Apply Postal Service<br>Standardization |
|--------------------------------------------------------|-----------------------------------------|
| Address Line 2                                         | Apply Bypass                            |
| Address Line 3 157 Gale Lemerand Dr.                   |                                         |
| *City Gainesville State FL *Zip 32611 -                | *Country US Q                           |
| *Phone Country Code 1 Q *Area Code 352 *Number 3754683 | Ext                                     |
| Cell Country Code 1 Q Area Code 352 Number 3754683     | No Personal Cell Phone                  |
|                                                        |                                         |

### Publish Information:

You can choose if you want publish your Local & Permanent Home Data. They are set to "*Do Not Publish*" by default.

| Publish Information                                                                                |                                                                                                    |
|----------------------------------------------------------------------------------------------------|----------------------------------------------------------------------------------------------------|
| If you select "Publish", your personal<br>Publish", your personal contact infor<br>UF information. | I contact information can be made available in public directories. If you select "Do Not<br>mation remains unpublished. You will not appear in the online phonebook or public search of |
| Your SSN is never published by the                                                                 | University of Florida.                                                                                                    |
| Local Home Data                                                                                    |                                                                                                    |
| Publish                                                                                            | Do Not Publish                                                                                                    |
| Permanent Home Data                                                                                |                                                                                                    |
| Publish                                                                                            | Do Not Publish                                                                                                    |
|                                                                                                    | Submit                                                                                                    |

## Questions? Call/Text (352)392-2465 or Email ithelp@ufsa.ufl.edu